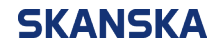

Page 1 (2)

21/11/2023

Skanska UK supplier portal QRG: accessing and accepting a negotiation.docx Version: 2

## Skanska UK supplier portal – quick reference guide: Accessing and accepting a negotiation

1. From the Oracle home screen, select the 'Supplier Portal' icon.

| ORACLE  |                                                 |
|---------|-------------------------------------------------|
|         | Oracle Services Privacy Policy                  |
|         | Good afternoon, supplier2 Test!                 |
| 0 0 0 0 | Supplier Portal Tools Industry Solutions Others |
|         | APPS                                            |
|         | Supplier Portal                                 |
| 000000  |                                                 |

2. Select 'View Active Negotiations' from the left menu.

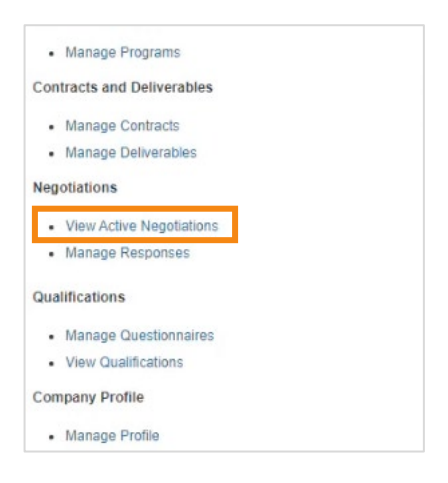

3. Click on the negotiation that you wish to accept and select 'Acknowledge Participation'.

| ORACLE                                                     |                       |                           |                 |  |
|------------------------------------------------------------|-----------------------|---------------------------|-----------------|--|
| Active Negotiations                                        |                       |                           |                 |  |
|                                                            | and the second second |                           |                 |  |
| ⊿ Search                                                   |                       |                           |                 |  |
| ** Negotiation                                             |                       |                           |                 |  |
| ** Title                                                   |                       |                           |                 |  |
| ** Negotiation Close By ddi                                | mmlyyyy               | 60                        |                 |  |
|                                                            |                       |                           |                 |  |
| Search Results                                             |                       |                           |                 |  |
| Actions • View • Format • Freeze 🔀 Detach ell Wrap         | Accept Terms          | Acknowledge Participation | Create Response |  |
| Negotiation Title                                          |                       |                           |                 |  |
| GRP0000052N TP101 - Using Oracle for Supplier Negotiations |                       |                           |                 |  |
| Columns Hidden 4                                           |                       |                           |                 |  |
| Columns Hidden 4                                           |                       |                           |                 |  |

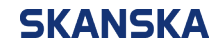

Page 2 (2)

21/11/2023

4. On the '**Acknowledge Participation**' window, select '**Yes**' to take part in the negotiation. You can add any notes for the buyer in the text box. Then select '**OK**' to continue.

| Acknowledge Parti | cipation X |
|-------------------|------------|
| Will Participat   | 'es        |
| 0                 | 10         |
| Note to Buyer     |            |
|                   | I          |
|                   |            |
|                   |            |
|                   |            |

**Note:** If there are any updates to the negotiation, you will need to reconfirm your participation by following the process above.